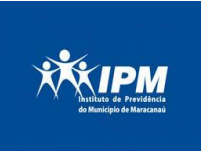

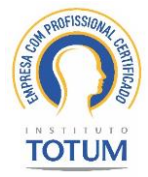

# SISTEMA DE CONSIGNAÇÃO MANUAL DE OPERAÇÃO

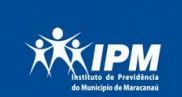

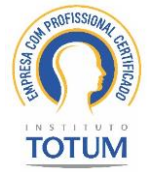

# SUMÁRIO

| Apresentação                     | 03 |
|----------------------------------|----|
| Acesso ao GPREVI                 | 04 |
| Como incluir o consignado        | 06 |
| Renovação De Empréstimos         | 07 |
| Finalizar Empréstimos Ou Estorno | 08 |
| Compra De Dívida                 | 08 |
| Prestação De Contas              | 10 |
| Conclusão                        | 11 |

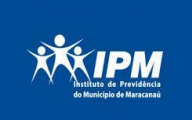

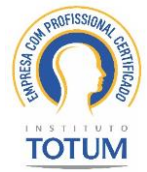

# **APRESENTAÇÃO**

Neste manual consta os procedimentos para consignação entre inativos/pensionistas/licença aposentadoria deste Instituto, junto às Instituições Bancárias, visando o aprimoramento.

As inclusões permanecerão pela plataforma GPREVI (Sistema de Gestão Previdenciária). O próprio GPREVI emitirá relatório(s) contendo os consignados que terão reflexo em folha de pagamento. Relatório que será acessado por login e senha previamente cadastrados, com Perfil de acesso nº. 4.

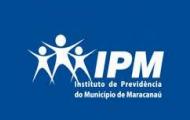

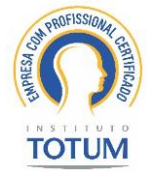

#### Acesso ao GPREVI

1. Para acesso ao sistema há necessidade de cadastro prévio de login e senha. O login e senha de acesso deverá ser requerido pela instituição financeira interessada por intermédio de e-mail institucional do IPMM:

#### protocolo\_ipm@maracanau.ce.gov.br

1.1. No requerimento de login e senha, é necessário que se especifique o Perfil do operar. Existem quatro (4) perfis no sistema, quais sejam:

#### Perfis de usuários:

 $Perfil \ 1-Somente \ consultas;$ 

Perfil 2 – Consultas, reservas, renovações, finalizar empréstimo e estorno de reserva;

**Perfil 3** – Consultas, reservas, renovações, finalizar empréstimo, estorno de reserve e portabilidade;

**Perfil 4** – Consultas, reservas, renovações, finalizar empréstimo, estorno de reserve e portabilidade, Painel de prestação de contas;

1.2. Há necessidade que se informe o nome completo, CPF e matrícula interna do operador.

**OBS.:** Há necessidade de ressaltar e-mail de resposta da geração do login e senha. Caso deva ser encaminhado para o operar, favor informar e-mail pessoal. De qualquer forma, ressaltamos que o login e senha são de uso pessoal, não nos responsabilizamos por usos indevidos.

2. Com login e senha, o operador deve acessar o sistema por intermédio do seguinte endereço eletrônico:

https://gprevi.maracanau.ce.gov.br/

3. O operador deverá entrar com usuário e senha, disponibilizados via e-mail, e clicar no botão Login:

|                                                                                                  | <u>Log</u> in |  |
|--------------------------------------------------------------------------------------------------|---------------|--|
|                                                                                                  | E-mail        |  |
| Genericidor Previdencia<br>Genericidor Previdenciário<br>Instituto de Densidérios de Marsenanoví | Senha         |  |
| instituto de Previdencia do Município de Maracanda                                               |               |  |

4. Para acessar as informações do cliente/servidor clique no ícone de acesso rápido na página inicial:

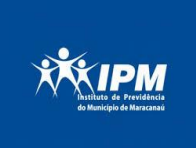

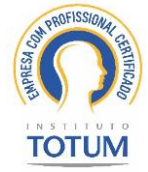

# <image><section-header><complex-block>

# CONSIGNAÇÃO – MANUAL DE OPERAÇÃO

5. Para consultar as informações do cliente/servidor, o usuário deverá digitar a matrícula no campo "Informe a Matrícula", ou então clicar no ícone na forma de Lupa e fazer uma pesquisa pelo nome completo:

|                                                                                                    |                                       | Solicitação                                                                                                    | naçao                                                            |                                          |                                                               |                                                    |
|----------------------------------------------------------------------------------------------------|---------------------------------------|----------------------------------------------------------------------------------------------------|------------------------------------------------------------------|------------------------------------------|---------------------------------------------------------------|----------------------------------------------------|
|                                                                                                    |                                       | Informe a Matr                                                                                                    | icula Q                                                          |                                          |                                                               |                                                    |
| consignação                                                                                                    |                                       |                                                                                                    |                                                                  |                                          |                                                               |                                                    |
| nforme a Matricula                                                                                                    |                                       |                                                                                                    |                                                                  |                                          |                                                               |                                                    |
|                                                                                                    | Nome:                                 |                                                                                                    | Matricula                                                        | Sibu                                     | iação: -                                                      | Admissão                                           |
|                                                                                                    | Tipo de Contrato:                     |                                                                                                    | Cargo:                                                           | Secre                                    | itaria:                                                       | Setor                                              |
| Reserva de Margem Consign                                                                                                    | nável:                                |                                                                                                    |                                                                  |                                          |                                                               |                                                    |
| : Reserva de Margem Consign                                                                                                  | Nargem Consignävel :                  | 0,00                                                                                                    |                                                                  | Margem Disponível :                      |                                                               | 0,00                                               |
| : Reserva de Margem Consign<br>Evento                                                                                        | <b>håvel:</b><br>Margem Consignävel : | <b>OrOO</b><br>Valor Parcelas (R\$) :                                                                              | N <sup>o</sup> Parcelas :                                        | Margem Disponível :<br>Nº Hás carência : | Data Inicio :                                                 | 0,00<br>Data Fim 1                                 |
| : Reserva de Margem Consign<br>Evento<br>(Nenhum)                                                                            | Nargem Consignável 1                  | 0,00<br>Valor Parcelas (8\$) :                                                                                     | N <sup>a</sup> Parcelas :                                        | Hargem Disponível :                      | Data Inicio I<br>00/00/0000                                   | 0,00<br>Data Fim :<br>00/00/0000                   |
| : Reserva de Margem Consign<br>Evento<br>(tienhum)<br>Finalizar Empréstimo :                                                 | nåvet:<br>Margem Consignävel :        | 0,00<br>Valor Parcellas (R\$) :<br><br>Extornar Ruserva :                                                          | Nº Parcelar i                                                    | Margem Disponivel :<br>Nº Hés caréncia : | Data Inkie :<br>oo/oo/oooo                                    | 0,00<br>Data Fim :<br>00/00/0000                   |
| : Reserva de Margem Consign<br>Evento<br>(Senhum)<br>Finikar Emprésition :                                                   | nåvet:<br>Nargem Consignävet :        | 0,00<br>Valor Parcelas (R6) :<br><br>Estornar Reserva :<br>Teo v                                                   | Nº Parcelas :                                                    | Margem Disponivel :                      | Data Inicio :<br>00/00/0000                                   | 0,00<br>Data Fim :<br>00/00/0000                   |
| : Reserva de Margem Consign<br>Evento<br>(Senhum)<br>Fuelkar Emprésition :<br>(Sen v)<br>Cinnçular                           | Nåvel:<br>Hargem Consignävel :        | 0,00<br>Valor Parcellas (15) +<br><br>Estornar Reserva +<br>Nos. v                                                 | Nº Panalas :<br><br>Observação                                   | Margen Disponivel :                      | Data Tekite I<br>correct0000                                  | 0,00<br>Data Fim :<br>00/00/0000                   |
| Reserve de Margem Consign<br>Evente<br>(Stenhum)<br>Finalkar Emprésition :<br>Inso v<br>Cancelar<br>: Consignações:          | Nåvet:<br>Margem Consignävet :        | 0,00<br>Valor Parcellas (R5) :<br><br>Estornar Reserva :<br>                                                       | N <sup>o P</sup> arcelas :                                       | Margem Disponivel :                      | Data Tokio /<br>osrosrosoo                                    | 0,00<br>Data Fim :<br>00/00/0000                   |
| : Reserva de Margem Consign<br>Vento<br>(tenhum)<br>Finikar Empréstimo :<br>teo v<br>Cancelar<br>: Consignações:             | nável:<br>Margent Consignável :       | 0,00<br>Valor Parcellas (R5) :<br><br>Elateraar Reserva :<br><br>Taceraar Reserva :<br><br>Parcelas Dt Ini Dt Film | Nº Parcela :<br>Observação<br>Observação<br>s Obs Uzuario Update | Margem Disponivel :                      | Data Inicio ;<br>00/00/0000<br>maltrado Esteren               | 0,00<br>Data Fim :<br>00/00/0000                   |
| :: Reserva de Margem Consign<br>Evento<br>(tentrum)<br>Tealtar Empréditmo I<br>Cancelar<br>:: Consignações:<br>Process Const | návet:<br>Margem Consignável :        | 0,00<br>Valor Parcellas (KS) :<br>                                                                                 | Nº Parialas i<br>Coloservação<br>o Obs Usuario Updala            | Margem Disponivel : Nº Hés caréncia :    | Data Takito y<br>Oni/Oni/Oood<br>Oni/Oni/Oood<br>Oni/Oni/Oood | 0,00<br>Data Fim :<br>00/00/0000<br>do: 00/00/0000 |

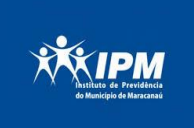

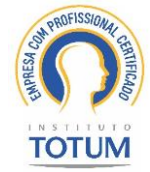

#### COMO INCLUIR O CONSIGNADO

 Nesta etapa o agente de crédito/operador deverá validar as informações do sistema com os documentos apresentados pelo servidor para sua identificação. Campos como CPF, RG, Informações do Contracheque deverão ser confrontadas com os documentos originais apresentados.

| Informe a Matricula |           |            |     |             |   |           |  |  |  |
|---------------------|-----------|------------|-----|-------------|---|-----------|--|--|--|
| Nome:               |           | Matricula: |     | Situação:   | - | Admissão  |  |  |  |
| Tipo de Contrato:   |           | Cargo:     |     | Secretaria: |   | Setor:    |  |  |  |
| CPF:                | .xxx.xxx- | RG:        | / - | Agência:    |   | Nº Conta: |  |  |  |
|                     |           |            |     |             |   |           |  |  |  |

2. Uma vez confirmada a etapa anterior, o agente checará se o servidor tem margem para realizar o referido empréstimo. Temos dois campos com informações de margem:

- a. Margem Consignável: Valor da margem cheia
- b. Margem disponível: Valor da margem cheia, descontados as consignações já existentes.

| :: Reserva de Margem Consignável: |      |                     |      |  |  |  |  |  |  |
|-----------------------------------|------|---------------------|------|--|--|--|--|--|--|
| Margem Consignável :              | 0,00 | Margem Disponível : | 0,00 |  |  |  |  |  |  |

3. Uma vez havendo margem, o operador deverá realizar o lançamento, selecionando no campo EVENTO o código do desconto de seu banco, informando o valor da parcela e no número de parcelas. Ao completar essas informações, um botão CONFIRMAR surgirá abaixo dos campos de margem. Clicar em CONFIRMAR.

| Evento     | Valor Parcelas (R\$) : | Nº Parcelas : | Nº Mês carência : | Data Inicio : | Data Fim : |
|------------|------------------------|---------------|-------------------|---------------|------------|
| (Nenhum) V |                        |               |                   | 00/00/0000    | 00/00/0000 |

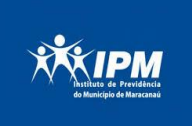

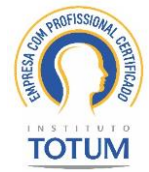

# **RENOVAÇÃO DE EMPRÉSTIMOS**

O processo de renovação de empréstimo implica, em resumo, finalizar o contrato atual e incluir o novo empréstimo no sistema. Para finalizar o empréstimo, basta clicar no ícone em forma de caderno de caderno de coluna **Processo**:

|                | Processo  | Consignatária            | Valor (R\$) | Parcelas | Dt Ini     | Dt Fim     | Obs Usuario                        | Update       | Dt Processo | Finalizado | Estornado | Situação   |   |   |
|----------------|-----------|--------------------------|-------------|----------|------------|------------|------------------------------------|--------------|-------------|------------|-----------|------------|---|---|
|                | 1708.2544 | 2 SALDO<br>APROVISIONADO | 50,58       | 96       | 01/07/2023 | 30/06/2031 | Dr Thiago                          | Dr<br>Thiago | 08/06/2023  | NÃO        | NÃO       | Aguardando | Ø | 8 |
| ₽≓             | 1706.2538 | <i>≱</i> EMP. BB BRASIL  | 159,50      | 96       | 01/07/2023 | 30/06/2031 | Lidiana<br>Rodrigues dos<br>Santos | Andressa     | 01/06/2023  | NÃO        | NÃO       | Deferido   | Ø | 8 |
| ₽ <del>,</del> | 1706.2194 | EMPRESTIMO<br>CEF        | 1.375,70    | 96       | 01/03/2022 | 01/03/2030 | Administrador                      |              | 17/05/2023  | NÃO        | NÃO       | Deferido   | Ø | 8 |
| ₽≓             | 1706.1503 | <i>≱</i> EMP. BB BRASIL  | 70,17       | 96       | 01/02/2023 | 31/01/2031 | Lidiana<br>Rodrigues dos<br>Santos | Andressa     | 29/12/2022  | NÃO        | NÃO       | Deferido   | Ø | 8 |
| ₽≓             | 1706.1686 | <i>i</i> EMP. BB BRASIL  | 100,95      | 96       | 01/05/2023 | 30/04/2031 | Lidiana<br>Rodrigues dos<br>Santos | Andressa     | 28/03/2023  | NÃO        | NÃO       | Deferido   | Ø | 8 |

Escolher SIM em "Finalizar empréstimo", e clicar no botão CONFIRMAR.

Segue abaixo exemplo:

| Margem Consignável :       |             | 1.756,90             |        |               | Margem Disponível : | 0,            | 0,00       |  |
|----------------------------|-------------|----------------------|--------|---------------|---------------------|---------------|------------|--|
| Evento                     |             | Valor Parcelas (R\$) | :      | Nº Parcelas : | Nº Mês carência :   | Data Inicio : | Data Fim : |  |
| SALDO APROVISIONADO (9999) | √<br>√      | 50,58                |        | 96            |                     | 00/00/0000    | 00/00/0000 |  |
| Finalizar Empréstimo :     | Estornar Re | serva :              | Observ | vação :       |                     | Situação:     |            |  |
| Nao V<br>Nao<br>Sim        | Nao 🗸       |                      |        |               |                     |               | ~          |  |
| Cancelar                   |             |                      |        |               |                     |               | Confirmar  |  |

**Observação**: no campo observação, deve-se preencher o motivo da finalização, no caso, por renovação de contrato;

| :: Reserva de Margem Consignável: |                    |                                            |                     |                             |            |
|-----------------------------------|--------------------|--------------------------------------------|---------------------|-----------------------------|------------|
| Margem Consignável :              | 1.756,9            | 0                                          | Margem Disponível : | 0,                          | ,00        |
| Evento SALDO APROVISIONADO (9999) | Des                | seja confirmar esta operação?<br>Sim X Não | Nº Mês carência :   | Data Inicio :<br>00/00/0000 | Data Fim : |
| Finalizar Empréstimo :            | Estornar Reserva : | Observação :                               |                     | Situação:                   |            |
| Sim V                             | Nao 🗸              | estorno de margem                          |                     | Deferido                    | ſ          |
| Cancelar                          |                    |                                            |                     |                             | Confirmar  |

Nota-se que a margem foi liberada. Agora basta incluir o novo empréstimo.

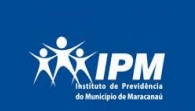

INSTITUTO DE PREVIDÊNCIA DO MUNICÍPIO DE MARACANAÚ - IPMM

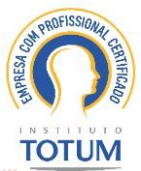

:: Reserva de Margem Consignável:

| Margam Consignável -   | 1 75 6 4 6             |               | Margem Disponível · |               | -          |
|------------------------|------------------------|---------------|---------------------|---------------|------------|
| Hargem Consignaver i   | 1.756,90               |               | Hargen Disponiver : | 50,5          | 8          |
| Evento                 | Valor Parcelas (R\$) : | Nº Parcelas : | Nº Mês carência :   | Data Inicio : | Data Fim : |
| (Nenhum)               |                        |               |                     | 00/00/0000    | 00/00/0000 |
| Finalizar Empréstimo : | Estornar Reserva :     | Observação :  |                     | Situação:     |            |
| Nac V                  | Nao 🗸                  |               |                     |               | ~          |
| Caracter               |                        |               |                     |               |            |
| Cancelar               |                        |               |                     |               |            |

# FINALIZAR EMPRÉSTIMOS OU ESTORNO

O processo de finalização de empréstimo ou estorno implica em finalizar o contrato atual do empréstimo no sistema. Para finalizar, basta clicar no ícone em forma de caderno implica ao lado esquerdo da coluna **Processo;** 

|    | Processo  | Consignatária            | Valor (R\$) | Parcelas | Dt Ini     | Dt Fim     | Obs Usuario                        | Update       | Dt Processo | Finalizado | Estornado | Situação   |   |   |
|----|-----------|--------------------------|-------------|----------|------------|------------|------------------------------------|--------------|-------------|------------|-----------|------------|---|---|
| 2  | 1708.2544 | 2 SALDO<br>APROVISIONADO | 50,58       | 96       | 01/07/2023 | 30/06/2031 | Dr Thiago                          | Dr<br>Thiago | 08/06/2023  | NÃO        | NÃO       | Aguardando | ٩ | 8 |
| ₽≓ | 1706.2538 | <i>≱</i> EMP. BB BRASIL  | 159,50      | 96       | 01/07/2023 | 30/06/2031 | Lidiana<br>Rodrigues dos<br>Santos | Andressa     | 01/06/2023  | NÃO        | NÃO       | Deferido   | Ð | 8 |
| ₽≓ | 1706.2194 | EMPRESTIMO<br>CEF        | 1.375,70    | 96       | 01/03/2022 | 01/03/2030 | Administrador                      |              | 17/05/2023  | NÃO        | NÃO       | Deferido   | Ð | 8 |
| ₽₹ | 1706.1503 | <i>≱</i> EMP. BB BRASIL  | 70,17       | 96       | 01/02/2023 | 31/01/2031 | Lidiana<br>Rodrigues dos<br>Santos | Andressa     | 29/12/2022  | NÃO        | NÃO       | Deferido   | Ø | 8 |
| ₽≓ | 1706.1686 | <i>≱</i> EMP. BB BRASIL  | 100,95      | 96       | 01/05/2023 | 30/04/2031 | Lidiana<br>Rodrigues dos<br>Santos | Andressa     | 28/03/2023  | NÃO        | NÃO       | Deferido   | Ø | 8 |

Escolher SIM em "Finalizar empréstimo" e clicar no botão CONFIRMAR.

| Margem Consignável :         | 1.756,90               |               | Margem Disponível : | 0,00          |            |
|------------------------------|------------------------|---------------|---------------------|---------------|------------|
| Evento                       | Valor Parcelas (R\$) : | Nº Parcelas : | Nº Mês carência :   | Data Inicio : | Data Fim : |
| SALDO APROVISIONADO (9999)   | 50,58                  | 96            |                     | 00/00/0000    | 00/00/0000 |
| Finalizar Empréstimo : Estor | rnar Reserva : Ob      | servação :    |                     | Situação:     |            |
| Nao V<br>Nao Sim             | ✓                      |               |                     |               | <b>∽</b>   |
| Cancelar                     |                        |               |                     |               | Confirmar  |

Observação: no campo observação, deve-se preencher o motivo da finalização ou estorno;

# <u>COMPRA DE DÍVIDA</u>

O processo de compra de dívida implica no interesse da instituição comprar de outra instituição o empréstimo do servidor. Para realizar a compra, basta clicar no ícone em forma de carrinho de compras 🛒

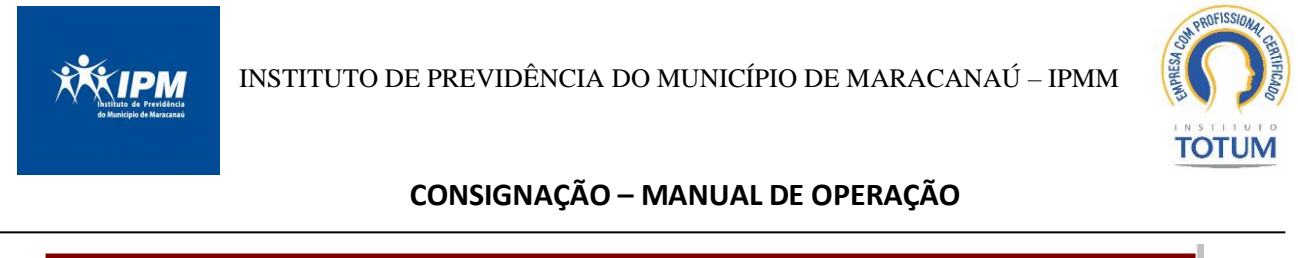

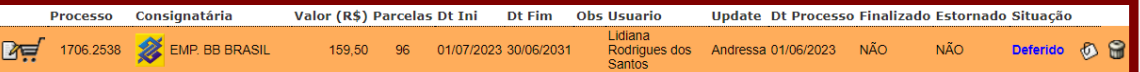

Após clicar no ícone de carrinho de compra o operador será redirecionado para uma nova tela com as informações do empréstimo escolhido para o processo de compra de dívida, para confirmar basta clicar no botão **Iniciar Compra** 

| :: Consignações |                                             |  |
|-----------------|---------------------------------------------|--|
|                 | Compra de Dívida                            |  |
|                 | Processo Consignatária Valor (R\$) Parcelas |  |
|                 | 1706.2538 🧩 EMP. BB BRASIL 159,50 96        |  |
|                 | Iniciar Compra                              |  |
|                 |                                             |  |

Após clicar no botão **Iniciar Compra** o operador deverá confirmar que deseja iniciar a compra clicando no botão **OK**.

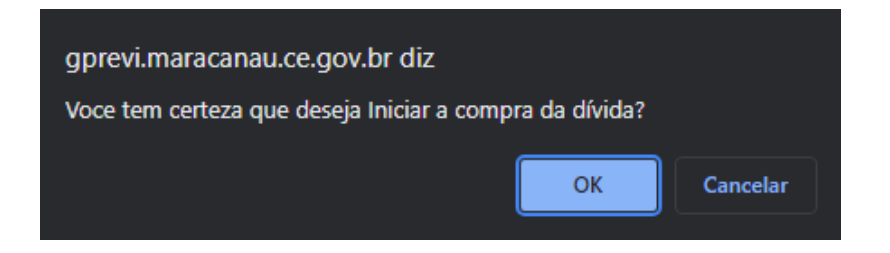

Uma mensagem acima da margem indicando que o servidor está em processo de compra de dívida.

| :: Reserva de Margem Consignável: | (SERVIDOR ESTA EM PRO | CESSO DE COMPRA DE DÍVIDA) |       |
|-----------------------------------|-----------------------|----------------------------|-------|
| Margem Consignável :              | 1.756,90              | Margem Disponível :        | 50,58 |

Segue abaixo exemplo: A instituição "A" comprando da instituição "B".

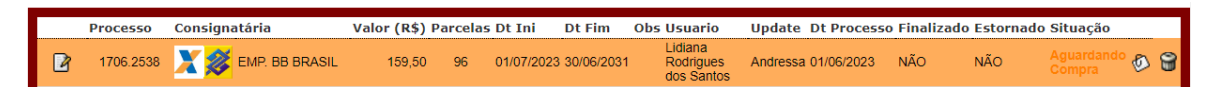

A instituição que está comprando deve anexar o comprovante da compra da dívida clicando no ícone de anexar

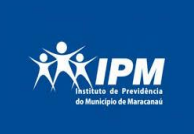

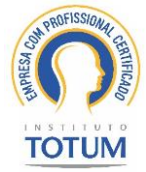

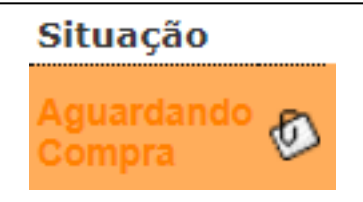

Na próxima tela o operador devera anexar o comprovante da compra de dívida e informar a descrição.

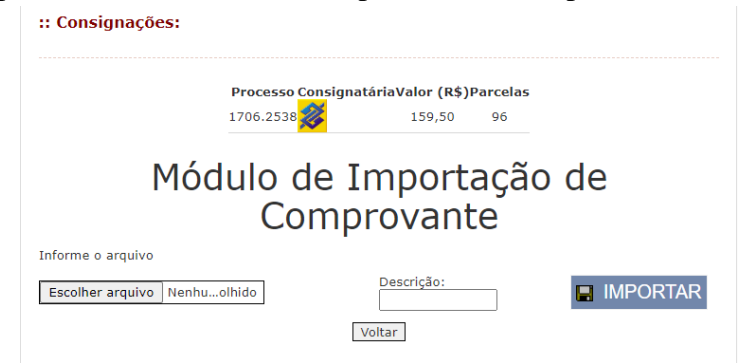

O setor responsável do Instituto de Previdência do Município de Maracanaú verificará o comprovante anexado e, ato contínuo, após ratificação, margem será liberada para o lançamento de uma nova consignação.

OBS.: A compra de consignados é a única modalidade de consignação que não será de forma automática, uma vez que há a necessidade de análise de documentação comprobatória de quitação de empréstimo anterior.

# PRESTAÇÃO DE CONTAS

Está área do sistema é destinada a prestação de contas junto as instituições financeiras. Após o pagamento da folha do IPM, a instituição terá acesso ao relatório de prestação de contas com as informações dos servidores consignados e os não consignados em folha.

Acesso clicando em **Prestação de Conta** 

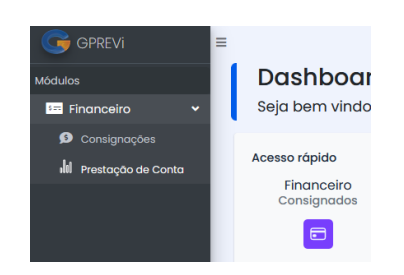

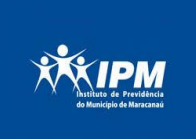

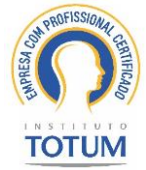

|                                     | ≡                                       | Consig<br>Prestação       | nado:<br>de Conta           | <b>S</b><br>s                   |                                                  |                                            |                             | 0           | XIPM X            |                                           |                           |
|-------------------------------------|-----------------------------------------|---------------------------|-----------------------------|---------------------------------|--------------------------------------------------|--------------------------------------------|-----------------------------|-------------|-------------------|-------------------------------------------|---------------------------|
|                                     |                                         | Mês<br>AGO ~<br>Consultar | Ano<br>2023                 | ~                               |                                                  |                                            |                             |             |                   |                                           |                           |
| =                                   |                                         |                           |                             |                                 |                                                  |                                            |                             |             |                   |                                           | ** <u>*</u>               |
|                                     |                                         |                           |                             |                                 |                                                  |                                            |                             |             |                   |                                           |                           |
|                                     |                                         |                           | CONSI                       | GNACOES C                       | CRITICA F                                        | OLHA -                                     |                             |             |                   |                                           |                           |
| Nova bu<br>PAGAN                    | usca<br>1ENTO(S) E                      | INCONTRADO                | CONSI<br>(S) P              | GNACOES (                       | (S) NÃO E                                        | OLHA -                                     | DA(S)                       |             |                   |                                           |                           |
| Nova bu<br>PAGAM                    | usca<br>4ENTO(S) E<br>0RTAR 8/20        | ENCONTRADO                |                             | GNACOES C<br>AGAMENTO<br>8/2023 | (S) NÃO E                                        | OLHA -<br>NCONTRAE                         | PA(S)                       |             |                   |                                           |                           |
| Nova be<br>PAGAN<br>EXPC<br>No      | usca<br>MENTO(S) E<br>DRTAR 8/20<br>Mat | ENCONTRADO                | CONSI<br>(S) P.             | GNACOES C<br>AGAMENTO<br>8/2023 | (S) NÃO E                                        | OLHA -<br>NCONTRAE<br>SERVIDOR             | DA(S)                       | CPF         | VALO              | DR -<br>R\$                               | Folha                     |
| Nova by<br>PAGAN<br>EXPC<br>No      | usca<br>MENTO(S) E<br>DRTAR 8/20<br>Mat | ENCONTRADO                | CONSI<br>(S) P.<br>DRIO 🔒 8 | GNACOES C<br>AGAMENTO<br>B/2023 | (S) NÃO E                                        | OLHA -<br>NCONTRAE<br>SERVIDOR<br>DE SOUZA | 0 <b>A(S)</b><br>4244839    | CPF         | VALC              | <b>DR -</b><br><b>R\$</b><br>3,42         | Folha<br>8/2023           |
| Nova by<br>PAGAN<br>EXPC<br>No<br>1 | AENTO(S) E<br>DRTAR 8/20<br>Mat<br>4476 | ENCONTRADO                | CONSI<br>(S) P.<br>DRIO 🔒 8 | GNACOES C<br>AGAMENTO<br>B/2023 | (S) NÃO E<br>(S) NÃO E<br>(S) NÃO E<br>(S) NÃO E | OLHA -<br>NCONTRAE<br>SERVIDOR<br>DE SOUZA | PA(S)<br>4244839<br>2401144 | CPF<br>5349 | <b>VALC</b><br>8. | <b>DR -</b><br><b>R\$</b><br>3,42<br>2,67 | Folha<br>8/2023<br>8/2023 |

# **CONCLUSÃO**

Acreditamos ter esclarecido as principais dúvidas referentes ao procedimento de consignação junto a este Instituto de Previdência do Município de Maracanaú – IPMM.